### e-Sampark web portal

The vision for this project is to create a knowledge-based society through extensive use of I.T. as a medium for effective interaction between the Administration and the public so that exchange of information and access to government departments is speedy and easy, leading to a better quality of life. The objectives of this project are:

- Provide hassle free one-stop solution to the citizen
- Minimize multiple interaction points for the citizen and hence reducing the wastage of their valuable time
- Provide better turnaround time in receipt, processing and issue of services
- Transparency in delivery of services

Project Sampark is a Department of IT (DIT) initiative for the development, integration and maintenance of web-portal for various departments of the Administration for providing 'One-stop-shop' for 23 G2C and 5 B2C services through 12 e-Sampark Centre. It not only provides the Online Transaction Processing through its centres and web-enabled portal but also is a major source of information dissemination.

Using the e-Sampark web portal, the user can avail the B2C services. Currently, the Electricity and Water bill service is running on the web portal. So, the user can pay his Electricity and water bill using Netbanking facility.

## Log-in Screen

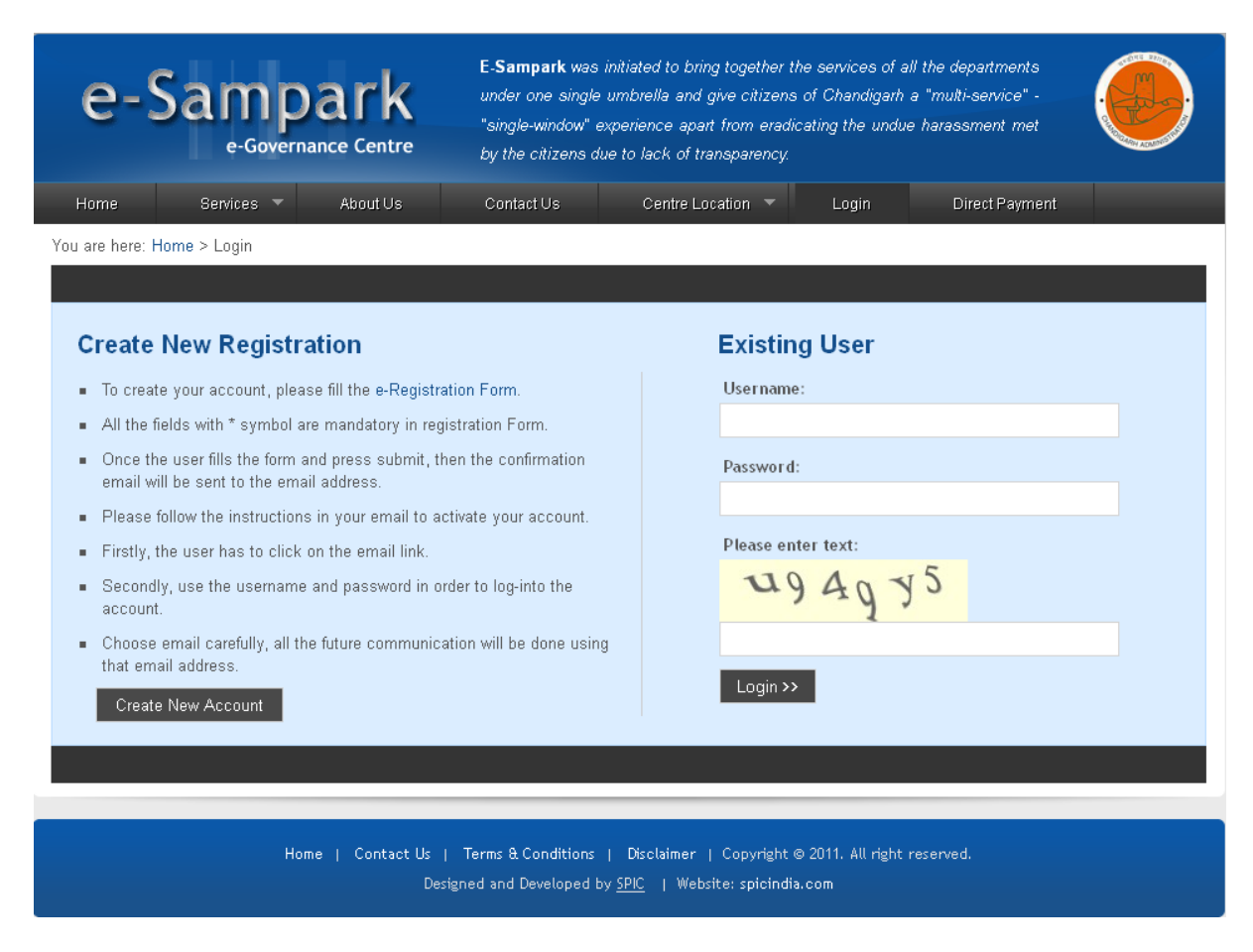

#### **Description:**

Firstly, the user has to enter a valid username, password and verification text in order to login to the web portal. In case the user is not a valid user, then he has to create a new registration form and fill in his general details. However, the user can also login to the web portal using guest user facility.

### **Registration Screen**

| e-Sam                          | - Sampark was initiated to bring together the services of all the departments under<br>one single umbretia and give citizens of Chandigarh a "multi-service" - "bingle-<br>window" experience apart from eradicating the undue harassment met by the<br>citizens due to lack of banquarency |                     |                       |   |  |  |  |
|--------------------------------|----------------------------------------------------------------------------------------------------|---------------------|-----------------------|---|--|--|--|
| Home Services *                | About Us Contact U                                                                                                    | 6 Centre Location · | Login Direct Payment  |   |  |  |  |
| u are here: Login > Registrati | on Form                                                                                                    |                     |                       |   |  |  |  |
| Registration Fo                | orm                                                                                                    |                     |                       |   |  |  |  |
|                                |                                                                                                    |                     |                       | _ |  |  |  |
| • User Name                    |                                                                                                    | * Date of Birth     | Septembei • 14 • 2012 |   |  |  |  |
| Password                       |                                                                                                    | * Gender            | 🛛 Male 🔘 Fernale      |   |  |  |  |
| Retype - Password              |                                                                                                    | * Address           |                       | _ |  |  |  |
| Firstname                      |                                                                                                    | * City              | select city           | - |  |  |  |
| Lasthame                       |                                                                                                    | * Pin               |                       |   |  |  |  |
| Fathemame                      |                                                                                                    | * Mobile            |                       |   |  |  |  |
| Email                          |                                                                                                    | Landine             |                       |   |  |  |  |
| Occupation                     | - select occupation -                                                                                                    | -                   |                       |   |  |  |  |
| Please enter text              | p9uhkx                                                                                                    |                     |                       |   |  |  |  |
|                                |                                                                                                    |                     |                       |   |  |  |  |
|                                | Submit                                                                                                    |                     |                       |   |  |  |  |
|                                |                                                                                                    |                     |                       |   |  |  |  |

#### Description:

The user can register his details and can create his account using this interface. The fields marked with asterick (\*) sign are mandatory and should not be kept empty. Once the user has entered his registeration detail, the email will be fired to the user providing the token. When the user clicks the token in his email, then his account gets activated. This email intimation facility is not available as the application is running on real time IP. Once it is hosted, the email facility will be available.

## **My Account Dashboard Screen**

| e-Sampa<br>e-Governance                                                                                                    | E-Sampark was initiated to bring together the services of all the departments under<br>one single umbrella and give citizens of Chandigarh a "multi-service" - "single-<br>window" experience apart from eradicating the undue harassment met by the<br>citizens due to lack of transparency. |  |
|----------------------------------------------------------------------------------------------------|----------------------------------------------------------------------------------------------------|--|
| My Account Logout                                                                                                    |                                                                                                    |  |
| You are here:                                                                                                    |                                                                                                    |  |
| Menu  Personal Info  Change Password  My Services  User Info  HI !ANIL KUMAR  Current IP: 203.100.70.217  Last Login IP: Last Login DateTime: Logout | ly Account :: Dashboard                                                                                                    |  |
| Home   (                                                                                                    | ontact Us   Terms & Conditions   Disclaimer   Copyright © 2011. All right reserved.<br>Designed and Developed by <u>SPIC</u>   Website: spicindia.com                                                                                                    |  |

#### **Description:**

This is the welcome screen which appears in case of the registered user. The user information is visible to the left navigation block along with the menus. The user can view his personal details using personal info menu. He can change his password using Change Password menu. He can choose e-payment services from My Services menu. Furthermore, the login details are also visible through User Info menu.

## **Services Selection Screen**

| e-Sampa<br>e-Governance                                                                                                    | E-Sampark was initiated to bring together the services of all the departments under<br>one single umbrella and give citizens of Chandigarh a "multi-service" - "single-<br>window" experience apart from eradicating the undue harassment met by the<br>citizens due to lack of transparency. |  |  |  |  |  |
|----------------------------------------------------------------------------------------------------|----------------------------------------------------------------------------------------------------|--|--|--|--|--|
| My Account Logout                                                                                                    |                                                                                                    |  |  |  |  |  |
| You are here: My Account                                                                                                    |                                                                                                    |  |  |  |  |  |
| 🔍 Menu                                                                                                    | My Services :: List of Services                                                                                                    |  |  |  |  |  |
| ✤ Personal Info                                                                                                    | Electricity and Water bill                                                                                                    |  |  |  |  |  |
| Change Password                                                                                                    |                                                                                                    |  |  |  |  |  |
| → My Services                                                                                                    |                                                                                                    |  |  |  |  |  |
| User Info                                                                                                    |                                                                                                    |  |  |  |  |  |
| HI !ANIL KUMAR                                                                                                    |                                                                                                    |  |  |  |  |  |
| Current IP: 203.100.70.217                                                                                                    |                                                                                                    |  |  |  |  |  |
| Last Login IP:                                                                                                    |                                                                                                    |  |  |  |  |  |
|                                                                                                    |                                                                                                    |  |  |  |  |  |
| Logout                                                                                                    |                                                                                                    |  |  |  |  |  |
|                                                                                                    |                                                                                                    |  |  |  |  |  |
| Home   Contact Us   Terms & Conditions   Disclaimer   Copyright © 2011. All right reserved.<br>Designed and Developed by <u>SPIC</u>   Website: spicindia.com |                                                                                                    |  |  |  |  |  |

### Description:

Using this page, the user can choose the Electricity and water bill payment service by clicking on Electricity and Water bill link.

### **Electricity and Water Bill Screen**

| e-Sam                                                                                                    | park<br>ernance Centre                                                                                            | E-Sampark was initiated<br>one single umbrella an<br>window" experience ap<br>citizens due to lack of tra                                                   | t o bring together the services of all the departments under<br>ad give citizens of Chandigarh a "multi-service" - "single-<br>art from eradicating the undue harassment met by the<br>ansparency. |  |
|----------------------------------------------------------------------------------------------------|----------------------------------------------------------------------------------------------------|----------------------------------------------------------------------------------------------------|----------------------------------------------------------------------------------------------------|--|
| My Account Logout                                                                                                    | Services > Electricity &                                                                                          | Water Bill                                                                                                    |                                                                                                    |  |
| Menu                                                                                                    | List of Regi                                                                                                    | istered Account Number(s)                                                                                                    |                                                                                                    |  |
| Personal Info  Change Password  My Services  User Info  HI !ANIL KUMAR  Current IP: 203.100.70.217  Last Login IP: Last Login DateTime: Logout | Sr. No.<br>1<br>2<br>3<br>4<br>Service - El<br>Note: You can reg<br>Register(s) Account No.<br>Please enter text: | Account Number<br>ML17451300X<br>ML17452900R<br>ML17455500R<br>MZ21505830P<br>ectricity and Water bill<br>gister only 1 Account (Consumer) N<br>ount Number | Actions<br>PAY   all transaction(s)<br>PAID   all transaction(s)<br>PAID   all transaction(s)<br>PAY   all transaction(s)<br>Iumber                                                                |  |
|                                                                                                    |                                                                                                    | Add                                                                                                    | u e 743                                                                                                    |  |

#### Description:

Using this interface, the user can view his registered account numbers. The user can register maximum of five account numbers to avail the Electricity and Water bill payment service. By using all transaction links the user can view his transaction details. To pay the bill, he can click on PAY link under actions. In order to register the account, he has to enter his account number in the textbox and enter verification text.

## **Bill Detail Screen**

| e-Sampark<br>e-Governance Centre                         |                             | E-Sampa<br>one singl<br>window"<br>citizens d | E-Sampark was initiated to bring together the services of all the departments under<br>one single umbrella and give citizens of Chandigarh a "multi-service" - "single-<br>window" experience apart from eradicating the undue harassment met by the<br>citizens due to lack of transparency. |                  |                               |                |             |  |
|----------------------------------------------------------|-----------------------------|-----------------------------------------------|----------------------------------------------------------------------------------------------------|------------------|-------------------------------|----------------|-------------|--|
| My Account Logout                                        | Posicos > Electricity & 1   | Water Rill > Rill                             | Datail - MI 1                                                                                                    | 74512002         |                               |                |             |  |
| Manu Menu                                                | Bill Detail fi              | or the Account                                | t Number (N                                                                                                    | AL17451300X      |                               |                |             |  |
| <ul> <li>Personal Info</li> </ul>                        | Name:                       | RADHE SHA!                                    | M                                                                                                    |                  | Bill Type:                    | Water Bill (W) | )           |  |
| <ul> <li>Change Password</li> <li>My Services</li> </ul> | Address:                    | 4513 . MALOYA COLONY                          |                                                                                                    | Today's Date     | Today's Date 13 September     |                |             |  |
| User Info                                                | >>> <b>BY</b> >             | »» C                                          | ash                                                                                                    | Cheque           | Credit Card / Debit Card      | 1              | Net Banking |  |
| HI IANIL KUMAR                                           | Due Date                    | 80                                            | 3-09-2011                                                                                                    | 07-09-2011       | 05-09-2011                    |                | 06-09-2011  |  |
| Current IP: 203.100.70.217                               | Service Charges             | ; -                                           |                                                                                                    | -                | 1.5%                          |                | Rs. 5       |  |
| Last Login IP:                                           | Due Date Amoun              | it Rr                                         | s. 209                                                                                                    | Rs. 209          | Rs. 212.14                    |                | Rs. 214     |  |
| Last Login DateTime:                                     | After Due<br>Date Surcharge | Rs                                            | s. 21                                                                                                    | Rs. 21           | Rs. 21                        |                | Rs. 21      |  |
| Logout                                                   | After Due<br>Date Amount    | Rs                                            | s. 230                                                                                                    | Rs. 230          | Rs. 233.14                    |                | Rs. 235     |  |
|                                                          |                             | Pay                                           |                                                                                                    |                  |                               |                |             |  |
|                                                          |                             |                                               |                                                                                                    |                  |                               |                |             |  |
|                                                          | Home   ContactUs<br>De      | Terms & Co                                    | nditions                                                                                                    | Disclaimer   Cop | yright © 2011. All right rese | rved.          |             |  |

### Description:

The user can check his bill details for a particular account number through this interface. The net banking payment detail is highlighted in green. To pay the bill, he has to click on Pay link.

## Payment Mode Screen

| e-Sam                           | park                       | E-Sampark was initiated to bring together the services of all the departments under<br>one single umbrella and give citizens of Chandigarh a "multi-service" - "single-<br>window" experience apart from eradicating the undue harassment met by the<br>citizens due to lack of transparency. |  |
|---------------------------------|----------------------------|----------------------------------------------------------------------------------------------------|--|
| My Account Logou                | t                          |                                                                                                    |  |
| You are here: My Account > List | of Services                |                                                                                                    |  |
| Bill Detail for the Acco        | ount Number - ML1745130    | NOX                                                                                                    |  |
| Account Number                  | ML17451300X                |                                                                                                    |  |
| Email ID                        | anil@gmail.com             |                                                                                                    |  |
| Due Date                        | 06-09-2011                 |                                                                                                    |  |
| Amount                          | Rs. 209                    |                                                                                                    |  |
| Service Tax                     | Rs. 5                      |                                                                                                    |  |
| Surcharge (if any)              | Rs. 21                     |                                                                                                    |  |
| Pay Amount                      | Rs. 235                    |                                                                                                    |  |
| Select Your Payment I           | Node                       |                                                                                                    |  |
| Payment Mode                    | Credit Card D              | Debit Card 🔘 Net Banking                                                                                                    |  |
| Select Bank                     | demo1 - NB                 |                                                                                                    |  |
|                                 | Proceed                    |                                                                                                    |  |
|                                 |                            |                                                                                                    |  |
|                                 |                            |                                                                                                    |  |
|                                 | Home   Contact Us  <br>Des | Terms & Conditions   Disclaimer   Copyright © 2011. All right reserved.<br>igned and Developed by <u>SPIC</u>   Website: spicindia.com<br>                                                                                                    |  |

### Description:

In this step, the user can check his bill detail for a unique account number. Then he chooses the payment mode along with the bank. At last, he clicks Proceed link to pass on the information to the BillDesk payment gateway interface.

### **BillDesk Payment Gateway Screen**

| IIDesk<br>peyments: Single location.                                                                                               |                                                                                                    | BillDesk Payment Gateway | Verified by MasterCard.<br>VISA SecureCode. |
|----------------------------------------------------------------------------------------------------|----------------------------------------------------------------------------------------------------|--------------------------|---------------------------------------------|
| Merchant Name: CHAND                                                                                                    | DADMIN Payment Amount: Rs 2.                                                                                                    | 00                       |                                             |
| Card Number • VISA<br>Name on Card•<br>Expiry Date•<br>CVV2/CVC2 Number •<br>Type the exact characters you<br>see in the picture • | Please enter your card number without any space Ville<br>Please enter your name specified on the card<br>O1 2012<br>What is CVVCVC22 Ville<br>Make Payment | tual Numpad              |                                             |
| Your transaction is processed through a<br>technology. For security purposes, your<br>been logged.                                 | a secure 128 bit https internet connection based on secure socke<br>IP address 203.100.70.217 and access time Sep 13 16:28:4915                            | t løyer<br>T 2012 have   | Cirick to Validate                          |

#### **Description:**

This is the BillDesk payment gateway interface which accepts the payment information detail from the user. The user can enter his card number along with other details in order to pay his bill. Once the transaction is complete, the completed payment detail is shown to the user. He will also receive the email as well as SMS indicating that his bill is paid. The email and SMS facility will be added in the project once it is hosted on the web hosting company server.

### Payment Success Screen

| e-Samp<br>e-Govern                                                                  | ark                   | E-Sampark was initi<br>one single umbrella<br>window" experience<br>citizens due to lack o | ated to bring toget<br>a and give citizen<br>apart from erad<br>of transparency. | her the services of all the<br>is of Chandigarh a "mult<br>icating the undue haras | departments under<br>i-service" - "single-<br>sment met by the     |                |
|-------------------------------------------------------------------------------------|-----------------------|--------------------------------------------------------------------------------------------|----------------------------------------------------------------------------------|------------------------------------------------------------------------------------|--------------------------------------------------------------------|----------------|
| You are here: My Account > List of Ser                                              | vices > Electricity & | Water Bill > Bill Detail - ML1<br>for the Account Number (A                                | 7452900R<br>ML <b>17452900R)</b>                                                 |                                                                                    |                                                                    |                |
| Personal Info     Change Password     My Services                                   | Name:<br>Address:     | DHANAM KUMAR<br>4529 , MALOYA COLONY                                                       |                                                                                  | Bill Type:<br>Today's Date                                                         | I Type:     Water Bill (W)       day's Date     14 September, 2012 |                |
| User Info                                                                           | Bill Period           | Order Number                                                                               | Bill Amt<br>Rs. 2.00                                                             | Bill Date                                                                          | Actions<br>View Bill                                               | Status<br>Paid |
| Current IP: 203.100.70.213<br>Last Login IP: 203.100.70.213<br>Last Login DateTime: |                       |                                                                                            |                                                                                  |                                                                                    |                                                                    |                |
| 2012-09-14 06:27:44<br>Logout                                                       |                       |                                                                                            |                                                                                  |                                                                                    |                                                                    |                |
| Ho                                                                                  | me   ContactUs<br>D   | Terms & Conditions  <br>esigned and Developed by                                           | Disclaimer   Co<br><u>SPIC</u>   Website:                                        | pyright © 2011. All right<br>spicindia.com                                         | reserved.                                                          |                |

### Description:

Once the bill transaction is complete through BillDesk payment gateway, the user is redirected to this web page. In case, the user wants to view his bill then he can use View Bill link. The status field will provide the bill status information.

# **Bill Detail Screen**

| Bill Detail     |                |                   | x                    |
|-----------------|----------------|-------------------|----------------------|
| Account Number  | - ML17452900R  |                   |                      |
| Name:           | DHANAM KUMAR   | Address:          | 4529 . MALOYA COLONY |
| Account No:     | ML17452900R    | Bill Type:        | Water Bill (W)       |
| Order No:       | 6187           | Amount:           | Rs. 2.00             |
| Payment Mode:   | Net Banking    | Bank:             | TD                   |
| Transaction ID: | MCIT2791381407 | Transaction Date: | 16 August, 2012      |
|                 |                |                   | view & print Receipt |

### Description:

The user can view his bill detail using this interface. He can take the print-out of his receipt using view & print Receipt link.

## Payment Receipt Screen

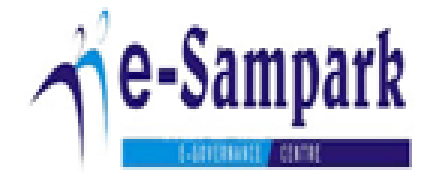

| Name:            | THE CONSUMER   | Address:          | 4555 .          |
|------------------|----------------|-------------------|-----------------|
| Account No:      | ML17455500R    | Bill Type:        | Water Bill (W)  |
| Order No:        | 6202           | Amount:           | Rs. 2.00        |
| Payment Mode:    | Net Banking    | Bank:             | ат              |
| Transaction Ref: | MCIT2793561342 | Transaction Date: | 20 August, 2012 |

Description:

Once the bill transaction is complete from the BillDesk interface, the user can view as well as take the print-out of his receipt.

Û

## Payment Failure Screen

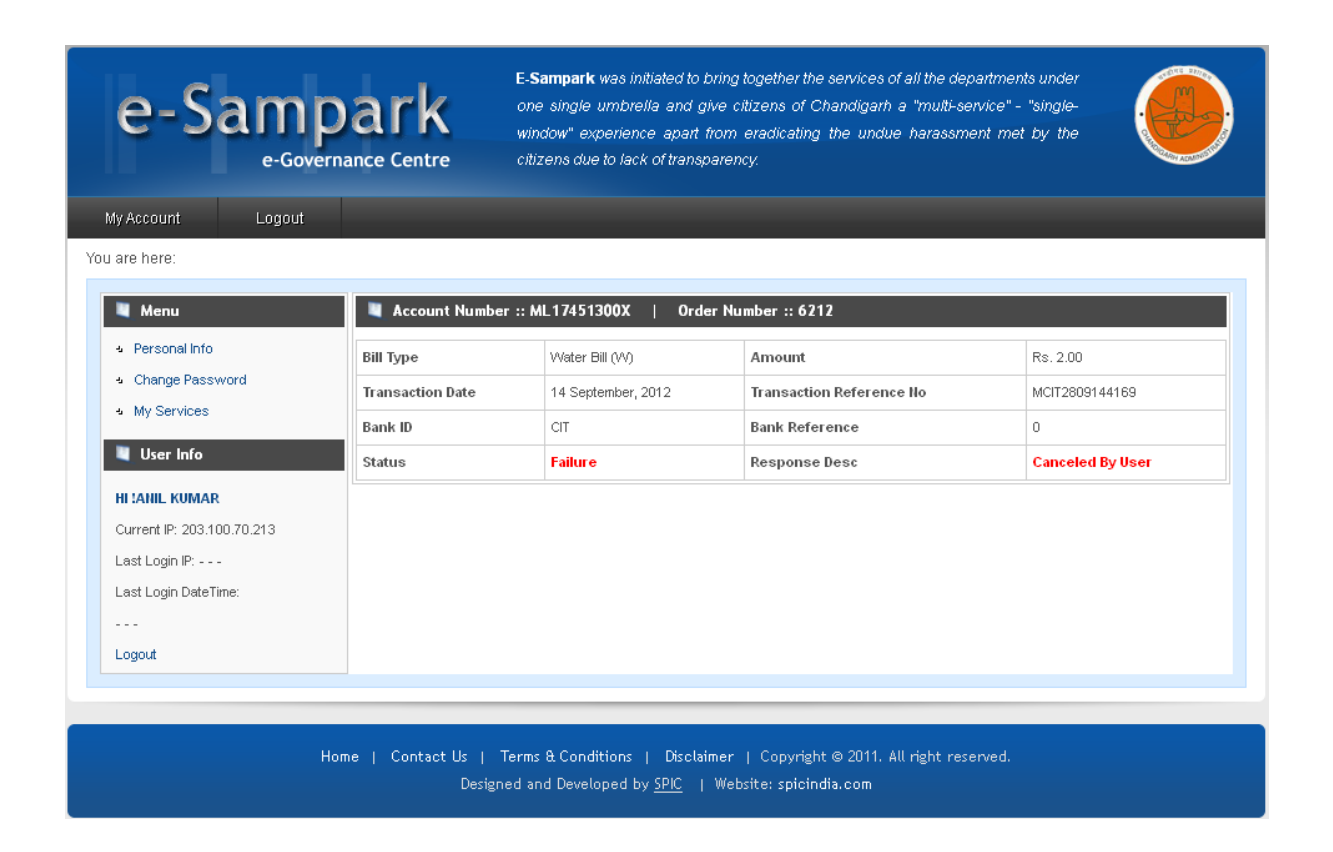

#### Description:

In case the bill transaction is not complete, then the user is redirected to this web page in which he can view his bill detail.

## **Do direct Payment Screen**

| e-Sa      | ampark<br>e-Governance Centre                        | Sampark was initiated to bring together the services of all the departments under<br>one angle underelia and give citizens of Chandigeth a "multi-service" - "single-<br>window" experience apart from eradicating the undue harassment met by the<br>observe due to lack of transparency. |                   |                  |                |  |
|-----------|------------------------------------------------------|----------------------------------------------------------------------------------------------------|-------------------|------------------|----------------|--|
| 1070a (1  | Services + About Us                                  | Contact Us                                                                                                    | Centre Location * | Logii            | Direct Payment |  |
| Do Direct | Payment                                              |                                                                                                    |                   |                  |                |  |
|           | Kindly ente                                          | er the below                                                                                                    | details for maki  | ng the pa        | yment          |  |
|           | Sentce<br>Mill Account No.<br>Email ID<br>Mobile No. |                                                                                                    | Electricity &     | Water Bill       |                |  |
|           | Please enter the following                           | pverification code                                                                                                    | 9                 | n <sup>7</sup> p | n              |  |
|           |                                                      |                                                                                                    | Submit            |                  |                |  |

#### Description:

This interface is for the guest user who wants to pay his Electricity and Water bill without creating his account on the web portal. For this, he has to enter his Bill Account number, Email address, mobile no. and verification code.

### **Bill Detail Screen**

| e-Sa                        | amp                   | ark         | 6 01                      | lamperk was mituted b<br>e aingle umbrella and<br>stor" experience apart<br>cans due to lack of tran | bring logether<br>give citizene of<br>Litom eradicat<br>galency | Ple services of all<br>I Chandigam a 'h<br>Ing Ple undue Pa | the departments under<br>nutl-service" - "bingle-<br>ratement met by the |  |
|-----------------------------|-----------------------|-------------|---------------------------|----------------------------------------------------------------------------------------------------|-----------------------------------------------------------------|-------------------------------------------------------------|--------------------------------------------------------------------------|--|
|                             | Services 🐨            | About Un    | Corts                     | d Us Centre                                                                                          | Locate                                                          | Logn                                                        | Direct Payment                                                           |  |
| Line nere: Go may           | A De rearra           |             | 45530003                  |                                                                                                    |                                                                 |                                                             | -                                                                        |  |
| Rate:<br>Address:           | RAIFLAL<br>VIES WALOV | A COLORY    |                           | Bill Type:<br>Tistay's Date                                                                          | Water 64 /                                                      | 340<br>Ber: 2012                                            |                                                                          |  |
| - BY -                      | Car                   | n.          | Cheque                    | Credit Card / Debit                                                                                  | Card                                                            | Ret Lawrence                                                |                                                                          |  |
| Due Date                    | 08-0                  | 19-2011     | 27-29-2011                | 05-09-2011                                                                                           |                                                                 | (6-09-2011                                                  |                                                                          |  |
| Jervice Charges             | S - 53                |             |                           | 15%                                                                                                  |                                                                 | 84.5                                                        |                                                                          |  |
| Due Date Amount             | t Ra.                 | 452         | Ra. 167                   | #8,16522                                                                                             |                                                                 | Rb. 156                                                     |                                                                          |  |
| After Det<br>Dete Surcharge | 14                    | 11          | la.15                     | 86.15                                                                                                |                                                                 | 0a.15                                                       |                                                                          |  |
| After Due<br>Date Aniount   | 86.                   | 106         | Ra. 588                   | 8a, 108,27                                                                                           |                                                                 | 86.171                                                      |                                                                          |  |
|                             |                       |             | Con                       | thus .                                                                                               |                                                                 |                                                             |                                                                          |  |
|                             | ł                     | me ( Centur | t Us   Term<br>Designed a | s & Conditions   Dist<br>ad Developed by <u>SPC</u>                                                  | almer   Cepel                                                   | ight © 2011. All ri<br>Shifle com                           | øt manel.                                                                |  |

#### Description:

This interface will provide the guest user bill detail based on a particular account number as filled by him in the previous form on the web portal. The net banking bill detail is visible in green.

## **Bank Selection Screen**

| e-Sam                    | ıpark                        | E Sampark w<br>one single un<br>emstor" expe<br>otcom due t | as initialized to bring togethe<br>nonvella and give obtains i<br>interce apart from evadica<br>plack of transparency | r the services of<br>of Chandigson a<br>sing the undue | al the departments under<br>"Imulti service" - "angle<br>harazoment: met by the |  |
|--------------------------|------------------------------|-------------------------------------------------------------|----------------------------------------------------------------------------------------------------|--------------------------------------------------------|---------------------------------------------------------------------------------|--|
| ome Services             | <ul> <li>About Us</li> </ul> | Carted Va                                                   | Centre Location ·*                                                                                                    | Light                                                  | Direct Payment                                                                  |  |
| are here. Home - Dee det | ##.,                         |                                                             |                                                                                                    |                                                        |                                                                                 |  |
| Bill Detail for the Acc  | aunt Humber - ML174553       | 006                                                         |                                                                                                    |                                                        |                                                                                 |  |
| Account Number           | 96.174553900                 |                                                             |                                                                                                    |                                                        |                                                                                 |  |
| (mail ID                 | trat@gmail.com               |                                                             |                                                                                                    |                                                        |                                                                                 |  |
| Due Date                 | 05-09-2011                   |                                                             |                                                                                                    |                                                        |                                                                                 |  |
| Arrenand                 | Ite. 151                     |                                                             |                                                                                                    |                                                        |                                                                                 |  |
| Service Tax              | 15.5                         |                                                             |                                                                                                    |                                                        |                                                                                 |  |
| Sarcharge (if any)       | An. 15                       |                                                             |                                                                                                    |                                                        |                                                                                 |  |
| Pay Arnount              | 8s. 171                      |                                                             |                                                                                                    |                                                        |                                                                                 |  |
| Select Your Payment      | Node                         |                                                             |                                                                                                    |                                                        |                                                                                 |  |
| Payment Mode             | Conter 0                     | Detel Card 🌻 for th                                         | print                                                                                                    |                                                        |                                                                                 |  |
| Seien't flank            | dens1-NB                     |                                                             |                                                                                                    |                                                        |                                                                                 |  |
|                          | Proceed                      |                                                             |                                                                                                    |                                                        |                                                                                 |  |
|                          |                              |                                                             |                                                                                                    |                                                        |                                                                                 |  |

#### **Description:**

The guest user can select the bank using this web page. Furthermore, the basic bill detail can also be checked. After this step, the request is sent to the BillDesk payment gateway interface.

### **BillDesk Payment Gateway Interface Screen**

| i <b>I I D e s k</b><br>payments. Single location.                                             | Bill                                                                                                    | Desk Payment Gateway              | Verified by MasterCard.<br>VISA SecureCode. |
|------------------------------------------------------------------------------------------------|----------------------------------------------------------------------------------------------------|-----------------------------------|---------------------------------------------|
| Merchant Name: CHAN                                                                            | DADMIN Payment Amount: Rs 2.00                                                                                                    |                                   |                                             |
| Payment Information (Pleas                                                                     | e enter your card details to authorise this transaction)                                                                                             |                                   |                                             |
| Card Number • VISA                                                                             | Please enter your card number without any space. Virtual Numpad                                                                                      |                                   |                                             |
| Name on Card•                                                                                  | Please enter your name specified on the card                                                                                                    |                                   |                                             |
| Expiry Date-                                                                                   | 01 2012                                                                                                    |                                   |                                             |
| CVV2/CVC2 Number •                                                                             | What is CVV/CVC2? Vidual Numped                                                                                                    |                                   |                                             |
| Type the exact characters you see in the picture •                                             | i L 8 M4 B                                                                                                    |                                   |                                             |
| Your transaction is processed through<br>technology. For security purposes, yo<br>been logged. | a secure 128 bit https internet connection based on secure socket layer<br>ur P address 203.100.70.217 and access time Sep 13 18:56:53 IST 2012 have |                                   | SECURED<br>Devende by Verifiere             |
|                                                                                                |                                                                                                    |                                   |                                             |
|                                                                                                |                                                                                                    |                                   |                                             |
|                                                                                                |                                                                                                    |                                   |                                             |
|                                                                                                |                                                                                                    |                                   |                                             |
|                                                                                                |                                                                                                    |                                   |                                             |
|                                                                                                |                                                                                                    |                                   |                                             |
|                                                                                                | Terms Conditions   Pri                                                                                                    | vacy   © 2012 Indialdeas.com Ltd. |                                             |

#### **Description:**

The guest user can enter his payment information using this web page interface provided by the BillDesk payment gateway interface. In this, the guest user has to enter his bank card number along with other details. In order to complete the transaction, he has to click on make payment button. He will also receive the email as well as SMS indicating that his bill is paid. The email and SMS facility will be added in the project once it is hosted on the web hosting company server.

## **Payment Success Screen**

| e-Sampark       |                    | E-Semperk was<br>one angle und<br>windter" expense<br>officient due to b | end that have a stand of the stand of the st |            |
|-----------------|--------------------|--------------------------------------------------------------------------|----------------------------------------------------------------------------------------------------|------------|
| Home            | Services - AboutUs | Contact Un                                                               | Centre Location - Legen Dr                                                                                                    | ed Payment |
| a are here.     |                    |                                                                          |                                                                                                    |            |
| Bill Receip     | e L                |                                                                          |                                                                                                    |            |
| Barter.         | BAM LAL            | Address                                                                  | 4583 - MALOVA COLORY                                                                                                    | 1          |
| Account No:     | MI, 1745A300E      | Bill Type:                                                               | Water Bill (III)                                                                                                    |            |
| -Order No.      | 8012               | Amount                                                                   | 85.2.00                                                                                                    |            |
| Payment Mode    | Bet Banking        | Baritt:                                                                  | cr                                                                                                    |            |
| Transaction ID. | MC/72899962538     | Transaction Date:                                                        | 3943-95-54 10:06:04                                                                                                    |            |
|                 |                    |                                                                          | view & print Receipt                                                                                                    |            |
|                 | Hone ) Contact Un  | ) Terms & Candiford<br>Integrated and Developed                          | n ( Declaimer ( Capyright © 2011, All right res<br>In SPC ( Websiter spiciedle.com                                                                                                    | erntil     |

Description:

After the bill transaction is complete, and then the guest user is redirected to this interface. He can check the Bill Receipt and can take the printout of his receipt.

## View Receipt Screen

| 1e-Sa            | mpark          |                   |                      |
|------------------|----------------|-------------------|----------------------|
| Name:            | RAM LAL        | Address:          | 4553 . MALOYA COLONY |
| Account No:      | ML17455300E    | Bill Type:        | water Bill (W)       |
| Order No:        | 6012           | Amount:           | Rs. 2.00             |
| Payment Mode:    | Net Banking    | Bank:             | ст                   |
| Transaction Ref: | MCIT2809082535 | Transaction Date: | 14 September, 2012   |

# **Description:**

Once the transaction is complete, the guest user can take the print out of his receipt through this interface.

## Payment Failure Screen

| etschus Centre Logen Direct Payment |                                                                                                    |
|-------------------------------------|----------------------------------------------------------------------------------------------------|
|                                     |                                                                                                    |
| for Lie                             |                                                                                                    |
| 4013 . MALITYA DOLONY               |                                                                                                    |
| 86, 174653808                       |                                                                                                    |
| Water Bill (W)                      |                                                                                                    |
| 84.200                              |                                                                                                    |
| 13 September, 2013                  |                                                                                                    |
| MC/T280878W014                      |                                                                                                    |
| CP                                  |                                                                                                    |
| Cancelled By User                   |                                                                                                    |
| Fature                              |                                                                                                    |
|                                     | 6A# LAL,           4553, BALCEVA SOLORY           BLST465308E           Water BB (W)           Ss. 2.09           T1 September, 2012           MCH200E1288114           CP           Excepted by User           Fallere |

### Description:

In case the transaction is not complete due to some reasons then the information is visible to the guest user through this web page.